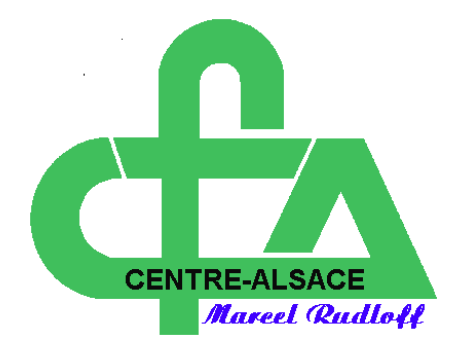

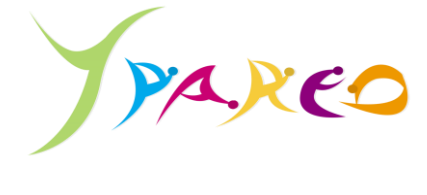

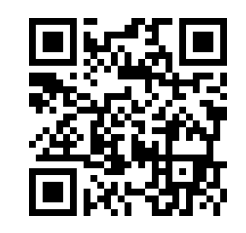

https://cfacentrealsace.ymag.cloud

007

Qu'est-ce que c'est ?

C'est le "portail" d'entrée au CFA par le net, il vous permet d'avoir accès grâce à votre espace personnel à toutes les informations utiles lors de la formation au CFA: calendrier, emploi du temps, absences, notes, bulletins semestriels, informations diverses, positionnement, cahier de texte, ...

## Comment ça marche ?

| Etapes | Actions                                                                                                    | Aperçu d'écran                                                                                                    |
|--------|----------------------------------------------------------------------------------------------------|----------------------------------------------------------------------------------------------------|
| 1      | Saisissez dans le<br>navigateur internet<br>l'adresse suivante :                                                                                                    | https://cfacentrealsace.ymag.cloud                                                                                                    |
| 2      | Insérez votre identifiant<br>et le code Yparéo<br>transmis par l'UFA au<br>début de votre<br>formation.<br>A la 1 <sup>ère</sup> connexion il<br>faut changer le mot de<br>passe, n'oubliez pas de<br>le sauvegarder. | Authentification<br>Identifiant<br>Mot de passe<br>Se connecter<br>Mot de passe oublié ?                                                                                                    |
| 3      | Voici la page qui<br>s'affiche à l'ouverture<br>d'Yparéo :                                                                                                    | EUC Form Transforgedingedingegeneration       9-8         Reader Ender Roge       Transforgedingedingegeneration         FI d'actualités       National Approx         International Control Stands       National Approx         International Control Stands       National Approx         Internation       National Approx |

| 4 | Sur le fil d'actualité,<br>il est possible de<br>consulter le planning du<br>jour ou de la semaine<br>de consulter les notes<br>obtenues en temps réel<br>et le bulletin semestriel<br>après le conseil de<br>classe<br>de consulter vos<br>absences<br>de voir l'adresse mail<br>de votre référent | Statution       Statution                                                                                                    |
|---|----------------------------------------------------------------------------------------------------|----------------------------------------------------------------------------------------------------|
| 5 | Pour consulter votre<br>planning de la semaine<br>déroulez le menu<br><b>« Planning »</b> et choisir<br><b>« Semaine courante »</b> :                                                                                                    | Image: Note of the second second s |
|   | Voici la page qui<br>s'affiche, elle<br>correspond à votre<br>emploi du temps de la<br>semaine :                                                                                                    |                                                                                                    |
| 6 | Pour visualiser une<br>autre semaine de<br>l'année,<br>sélectionnez une date<br>puis cliquez sur<br><b>« Appliquer les filtres »</b>                                                                                                    |                                                                                                    |

|   |                                                                                                    | Image: Wight of the second second s                                                                                                    |
|---|----------------------------------------------------------------------------------------------------|----------------------------------------------------------------------------------------------------|
| 7 | Pour consulter le<br>calendrier de l'année de<br>formation, déroulez le<br>menu <b>« Vie au centre »</b><br>et<br>choisissez <b>« Calendrier »</b><br>Voici la page qui<br>s'affiche :<br>Les semaines en vert<br>sont les semaines au<br>CFA et les semaines en<br>rouge sont les semaines<br>en entreprise : | Formation<br>Calendrier<br>Assiduité<br>Documents<br>PPENTI, BTM ISGC - GCM 1C 18-19<br>PPENTI, BTM ISGC - GCM 1C 18-19<br>PPENTI, BTM ISGC - GCM 1C 18-19<br>PPENTI, BTM ISGC - GCM 1C 18-19<br>PPENTI, BTM ISGC - GCM 1C 18-19<br>PPENTI<br>Reventer 2018<br>PPENTI<br>PPENTI<br>PPENT |
| 8 | Dans l'onglet<br><b>« Pédagogie »,</b> il est<br>possible                                                                                                    | Yie au centre       Évaluation       Planning       Pédagogie         Cahier de textes       Cahier de textes       Consultation libre         Activités       Documents de liaison                                                                                                    |
|   | de consulter <b>le cahier</b><br><b>de texte</b> de la classe,                                                                                                    | Période 1       Terminée         Du 02/09/2019 au 03/07/2020         Dème année         Image: Sans observation formateur         Image: Observation apprenant à saisir         Image: Observation apprenant à saisir         Image: Observation resulter         Image: Observation resulter         Image: Observati                                                                                                    |
|   | de se positionner au<br>courant de la formation,<br>dans l'onglet<br><b>« Activités »</b>                                                                                                    | Observations     Salisie des activités     Bilan période     Bilan année       Modules et séguences évaluables de la période     Symbles activités et obs.<br>App Ent Form Waterévaluation     Obs. Docs.       V M2R, CAP (Taches réalisées et completences abordées)     PREPARER une fabrication     Obs. Docs.       PREPARER une fabrication     Co     O     Intervision       Etablic trace les débits et les assemblages     O     O     Intervision       Etablic une fabrication     O     O     Intervision                                                                                                    |
|   | (voir fichier « Comment<br>un apprenti doit-il<br>s'auto-positionner sur<br>Yparéo qui vous sera<br>transmis<br>ultérieurement)                                                                                                    | Intel intelligent all intergrand integrand all integrand integrand integrand all integrand all in                                                                                                    |
|   |                                                                                                    |                                                                                                    |

|   | de <b>consulter des</b><br><b>documents de liaison</b><br>pour récupérer des<br>documents que vous<br>déposent vos<br>enseignants et en<br>déposer à votre tour<br>(voir ci-après) | Vie au centre Evaluation Planning Pédagogie   Documents de liaison   Publication        <                                                                                                    |  |
|---|----------------------------------------------------------------------------------------------------|----------------------------------------------------------------------------------------------------|--|
|   | Comment récupérer                                                                                                    | un document déposé par vos enseignants sur Yparéo?                                                                                                    |  |
| 1 | Déroulez le menu<br>pédagogie et choisissez<br>« Documents de<br>liaison »                                                                                                    | Vie au centre Évaluation Planning Pédagogie Candidature   Cahier de textes Consultation libre Activités   Activités Documents de liaison                                                                                                    |  |
| 2 | Le ou les documents<br>mis en ligne par vos<br>enseignants s'affichent :                                                                                                    | Vie au centre       Évaluation       Planning       Pédagogie       Candidature         Documents de liaison <ul> <li>Publication</li> <li>Trier par nouveaux documents</li> <li>Trier par nouveaux documents</li> <li>Tous les documents publids</li> <li>Dont l'expéditeur est</li> <li>BUNNER Anne</li> <li>Consultation</li> <li>Textes examens</li> <li>Le 07/04/2020</li> <li>Nouveau</li> <li>Arctourier</li> <li>Depôts incomplets à la date</li> <li>Cata document</li> <li>Le 03/04/2020</li> <li>Nouveau</li> <li>Depôts incomplets à la date</li> <li>Cata estament</li> <li>Le 03/04/2020</li> <li>Nouveau</li> <li>Depôts incomplets à la date</li> <li>Cata estamens</li> <li>Le 03/04/2020</li> <li>Nouveau</li> <li>Le 03/04/2020</li> <li>Nouveau</li> <li>Le 03/04/2020</li> <li>Nouveau</li> <li>Le 03/04/2020</li> <li>Nouveau</li> <li>Le 03/04/2020</li> <li>Nouveau</li> <li>Le 03/04/2020</li> <li>Le 03/04/2020</li> <li>Le 03/04/20</li></ul> |  |

|   | Cliquez sur                | Model         Vie au centre         Évaluation         Planning         Pédagogie         Candidature                            |
|---|----------------------------|----------------------------------------------------------------------------------------------------|
| 3 | « télécharger » mais       | Documents de liaison                                                                                                    |
|   | pensez à cocher la case    | Q Rechercher                                                                                                    |
|   | « Marguer comme lu »       | Trier par nouveaux documents                                                                                                    |
|   | pour que l'enseignant      | Publication Entrainement pour l'épreuve orale                                                                                    |
|   | sache que vous avez        | Tous les documents publiés Le 03/05/2020 Nouveau Victor,<br>De Mme BUNKER Anne Volta le fichier complété pour la partie lecture. |
|   | récupéré le document       | Dont je suis remetteur     Dont l'expéditeur est     Entrainement pour l'épreuve orale                                           |
|   | recupere le document.      | BUNNER Anne EU2/05/2020: Nouveau Wictor CUNY Appréciation du travail oral semaine du 27.04.docx                                  |
|   |                            | Documents Textes examens<br>Le of Chalgoon Neuropau                                                                              |
|   |                            | Tous les documents                                                                                                    |
|   |                            | A retourner Kunden beraten<br>Le 01/04/2020 Nouveau                                                                              |
|   |                            | Dépôts incomplets à la date     d'échéance                                                                                       |
|   |                            | Entrainement pour l'épreuve orale<br>Le 25/04/2020<br>Deuxent reburné                                                            |
|   |                            | DLall                                                                                                    |
|   |                            | 01/09/2016 m 09/03/2020 m Le 03/04/2020 Document retourné                                                                        |
|   |                            |                                                                                                    |
|   | Le vi                      | nent deposer un document sur Ypareo ?                                                                                            |
|   | Pour deposer un            | Documents de liaison                                                                                                    |
| 1 | document a l'attention     |                                                                                                    |
|   | de vos enseignants,        |                                                                                                    |
|   | allez également sur        | Publier un document                                                                                                    |
|   | « Document de              |                                                                                                    |
|   | liaison » puis cliquez sur |                                                                                                    |
|   | « Publier un               |                                                                                                    |
|   | document »                 |                                                                                                    |
|   | Choisissez dans la liste   | Destinataires disponibles "                                                                                                    |
| 2 | l'enseignant à qui vous    | BOUKHRISSI Brahim                                                                                                    |
|   | voulez transmettre le      | BUNNER Anne                                                                                                    |
|   | document                   | GRUB Stéphane                                                                                                    |
|   |                            | GUILLOU Jérôme                                                                                                    |
|   |                            | WEINER Rebecca                                                                                                    |
|   |                            |                                                                                                    |
|   | Donnez un nom à votre      | Destinataires disponibles *                                                                                                    |
| 3 | dépôt                      | BRINGOLF Julien Nom du dépôt *                                                                                                   |
|   |                            | BUNNER Anne Observations                                                                                                    |
|   |                            | GRUB Stéphane GULLOU Jérôme                                                                                                    |
|   |                            | REGINAULT Carole                                                                                                    |
|   |                            | WEINER Rebecca                                                                                                    |
|   |                            | Type-backeter Consultion, Annuner 2 (103) prifical-backeter entrymal                                                             |
|   | Cilquez sur « Parcourez    | Nords dight *                                                                                                    |
| 4 | votre ordinateur » pour    | Oberedites Includif                                                                                                    |
|   | aller chercher le          |                                                                                                    |
|   | document puis cliquez      | hourset                                                                                                    |
|   | sur <b>« Terminer la</b>   |                                                                                                    |
|   | saisie » en bas à droite   | Ander Extendicate                                                                                                    |
|   | l de votre écran           |                                                                                                    |
|   |                            |                                                                                                    |

Voir également : Comment récupérer et déposer un document sur Net Yparéo : https://youtu.be/gtZ-PjQpBPc

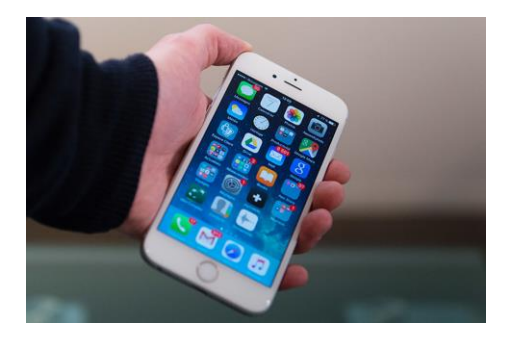

Il est vivement conseillé d'installer votre portail YPAREO sur la page d'accueil de votre Smartphone et de le consulter chaque jour afin de surveiller d'éventuelles modifications de votre planning.